### 1.随便登录一家客户,点击系统设置

| ● 自然人电子税参<br>● 400-4 | 务局(扣缴端) 💼 代和代数                 | Ē                               | ⊇ 操作手册 | 8<br>図 消息中心 <u>自</u> i 单位      | - 画 ×<br>管理 💟 在线 |
|----------------------|--------------------------------|---------------------------------|--------|--------------------------------|------------------|
| 代扣代缴                 | ☆ 首页                           |                                 |        |                                | <b>•</b> ×       |
| ♀ 综合所得申报             | 税款所雇月份 2023年07月 🔽              |                                 |        |                                |                  |
| ① 分类所得申报             |                                |                                 |        |                                |                  |
| ▲ 非居民所得申报            | 常用功能                           |                                 |        |                                |                  |
| 前 限售股所得申报            | 人员信息采集<br>自然人基础信息登记、报送和公安系统身份验 | 专项附加扣除信息采集                      | F0     | <b>综合所得申报</b><br>工资薪金、劳务报酬、稿酬、 | 特许权使用费等月         |
| □ 税款缴纳               | ت.<br>ت                        | 子女教育支出,住房租金支出等信息采集              |        | 度申报                            |                  |
| 退付手续费核对              |                                |                                 |        |                                |                  |
| ① 优惠备案与信息报送 ~        | 分类所得申报<br>利息股息红利、财产租赁、财产转让等月度申 | 非居民所得申报<br>工资薪金、劳务报酬、稿酬、特许权使用费等 | ₩=Q    | <b>税款缴纳</b><br>个人所得税税款在线缴纳     |                  |
| ■2、 査询统计 ✓           | 报                              | 月度申报                            |        |                                |                  |
| (2) 系统设置             |                                |                                 |        |                                |                  |
| ©<br>12366           | 【待处理事项 (0)                     | 暂无待处理事项                         |        |                                |                  |
| ≗当前操作单位:广州蜀源         | 餐饮有限公司[91440101MA59PDUX7Q]     |                                 |        |                                | 中简合的             |

## 2.点击备份恢复

| <b>A</b>                      |               | -                         |         | - 8             | ×  |
|-------------------------------|---------------|---------------------------|---------|-----------------|----|
| 自然人电子税务局                      | (扣缴端)         |                           | 1 🔗 消息: | 中心 🗈 单位管理 💟 在线  |    |
|                               | ✿ 系统设置        |                           |         |                 |    |
| 们加代数 合于                       | ÷             |                           |         |                 | ×  |
|                               | 系统管理          | 申报管理 单位信息                 |         |                 |    |
| 分类所得申报                        | 网络管理          |                           |         |                 |    |
| 2 非居民所得申报                     | 备份恢复          | <b>备份设置</b> 目动备份 恢复设置     |         |                 |    |
| 们 限售股所得申报                     | 登录密码设置        | ● 籋份到默认路径                 |         | 丧               |    |
| □ 税款缴纳                        | 系统修复<br>数据库升级 | ○ 會份到选择路径                 |         | 予报酬、稿酬、特许权使用费等月 |    |
| 1 退付手续费核对                     | AAH/T/17A     | D\Zrrssglxt\dataBackup 选择 |         |                 |    |
| 优惠备案与信息报送 ~                   |               |                           |         |                 |    |
| ☶0、查询统计 ∨                     |               |                           |         | 次在线缴纳           |    |
| ⑦ 系统设置                        |               |                           |         |                 |    |
| د<br>بهالاللاجاليلاد<br>12366 |               |                           |         |                 |    |
| 当前操作单位:广州蜀源餐饮得                | 有限公司[91440101 | MA59PDUX7Q]               |         | 中简合的            | 20 |

3.选择备份路径

| 自然人电子税务局          | (扣缴端) 💼                       |                 |
|-------------------|-------------------------------|-----------------|
| 441.4             |                               |                 |
| 代扣代缴 🞧            |                               | o ×             |
|                   | 系統管理 申报管理 单位信息                |                 |
| ○ 分类所得申报          | 网络管理 新分                       |                 |
| ▲ 非居民所得申报         | 备份恢复 备份设置 自动备份 恢复设置           |                 |
| 前 限售股所得申报         | 登录密码设置                        | 沒               |
|                   | 系統修复  ③ 會份到选择路径               | 身报酬、稿酬、特许权使用费等月 |
|                   | 数据库升级 D:\Zrrssglxt\dataBackup |                 |
| 1.3 退付于突费核对       |                               |                 |
| 优惠备案与信息报送 ~       |                               | 农在华徽站           |
| EQ、査询统计 V         |                               | NUT2008043      |
| 段 系统设置            |                               |                 |
|                   |                               |                 |
| 5 纳税服务热线<br>12366 |                               |                 |
| 当前操作单位:广州蜀源餐饮有    | ī限公司[91440101MA59PDUX7Q]      |                 |

## 4.路径为桌面"广州个税申报备份"

|                                                                                                    | 白伏人由乙铅冬日                                                                                                   | (104%))                                                                                                    | 16                                                                                                    |        |                                  |       |
|----------------------------------------------------------------------------------------------------|----------------------------------------------------------------------------------------------------|----------------------------------------------------------------------------------------------------|----------------------------------------------------------------------------------------------------|--------|----------------------------------|-------|
| + A 16-14                                                                                                    | 日然八电子机方向                                                                                                   | (」」(」)(」)(」)(」)(」)(」)(」)(」)(」)(」)(」)(」)(                                                                                         | _                                                                                                    | 3 操作手册 |                                  |       |
| <ul> <li>※ 編</li> <li>(0 分</li> <li>(1) 分</li> <li>(2) 分</li> <li>(3) 前</li> <li>(1) 限</li> <li>(1) 限</li> <li>(1) 限</li> <li>(1) 限</li> <li>(1) 限</li> <li>(1) 限</li> <li>(1) (1) (1)</li> <li>(1) (1)</li> <li>(1) (1)</li></ul> | 代切代数        合新得申报     R       美所得申报     R       國民所得申报        動於所得申报        動於計        時時間勞然线        12366 | <ul> <li>系統设置</li> <li>系統设置</li> <li>の総管理</li> <li>备份恢复</li> <li>登录電码设置</li> <li>委员索电码设置</li> <li>系統修复</li> <li>数据库升级</li> </ul> | 使用常言語     使业       申的管理     単位信息       ● 台谷道     日初春台       ● 台分通道     日初春台       ● 台分通道     日初春台       ● 台分通道     日初春台       ● 台分通道     日初春台       ● 台分通道     日初春台       ● 台分通道     日初春台       ● 台分通道     日初春台       ● 台の通道     日初春台       ● 台の     日初春台       ● 台の     日初春台       ● 台の     日初春台       ● 台の     日初春台       ● 台の     日初春台       ● 台の     日初春台       ● 台の     日       ● 台の     日       ● 台の     日       ● 台の     日       ● 台の     日       ● 台の     日       ● 台の     日        ● 台の< | ]      | <b>2</b><br>祝師、明師、特許400<br>X在送機助 | 史用要等月 |
| 2 当前                                                                                                    | 操作单位: 广州蜀源餐饮有                                                                                              | 有限公司[91440101                                                                                                    | 1MA59PDUX7Q]                                                                                                    |        |                                  | ¥Ŧ.   |

#### 5.最后点击备份即可

| <b>A</b>                                                                                                    | <u> </u>                   | - @ ×                       |
|----------------------------------------------------------------------------------------------------|----------------------------|-----------------------------|
| 自然人电子税务局                                                                                                    | (扣缴端) 🔤 🕒 👘                | 8<br>🗹 消息中心 🛛 自 单位管理 🛛 📿 在线 |
| Latea                                                                                                    | ✿ 系统设置                     |                             |
| 代扣代缴 🔐                                                                                                    |                            |                             |
|                                                                                                    | 系统管理 申报管理 单位信息             |                             |
| ④ 分类所得申报                                                                                                    | 网络管理                       |                             |
| 2 非居民所得申报                                                                                                    | 备份恢复 音动音份 恢复设置             |                             |
| 前 限售股所得申报                                                                                                    | 登录密码设置 合份到默认路径             | 授                           |
| □ 税款缴纳                                                                                                    | 条統修复<br>● 备份到选择路径<br>對据库升级 | 各报酬、稿酬、特许权使用费等月             |
| 良 退付手续费核对                                                                                                    | D:\Zrrssgbt\dataBackup 透踪。 |                             |
| □ 优惠备案与信息报送 ~                                                                                                    |                            |                             |
| 副の 直面統计 シング シング シング シング シング シング シング マンクロ マンクロ マンクロ マンクロ アンマン マンクロ アンマン マンクロ アンマン マンクロ マンクロ マンクロ マンクロ マンクロ マンクロ マンクロ マ |                            | 次在线缴纳                       |
| ② 系统设置                                                                                                    |                            |                             |
| <u>ح</u>                                                                                                    |                            |                             |
| 5 12366                                                                                                    |                            |                             |
| 当前操作单位:广州蜀源餐饮有                                                                                                    | ]限公司[91440101MA59PDUX7Q]   | ¥ <del>T</del>              |

# 注: 备份完后要修改文件名"备份至几月"